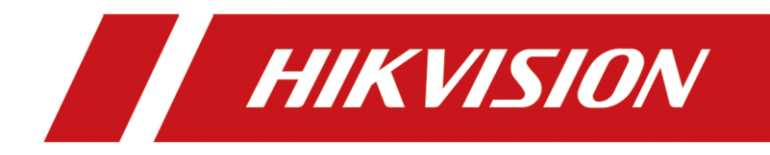

## How to Unbind AX PRO Panel Hik-Connect

| Title:   | How to Unbind AX PRO Panel Hik-Connect | Version: | v1.0   | Date: | 03/02/2021 |
|----------|----------------------------------------|----------|--------|-------|------------|
| Product: | DS-PWA Series AX PRO Wireless          | Page:    | 1 of 1 |       |            |

## Preparation

- 1. DS-PWA Series AX PRO Wireless Security Control Panel (V1.2.2\_build210107 or later)
- 2. Hik-connect (V4.12 or later)

## How to Unbind AX PRO Panel Hik-Connect

1. Find the Reset Button on AX PRO Panel

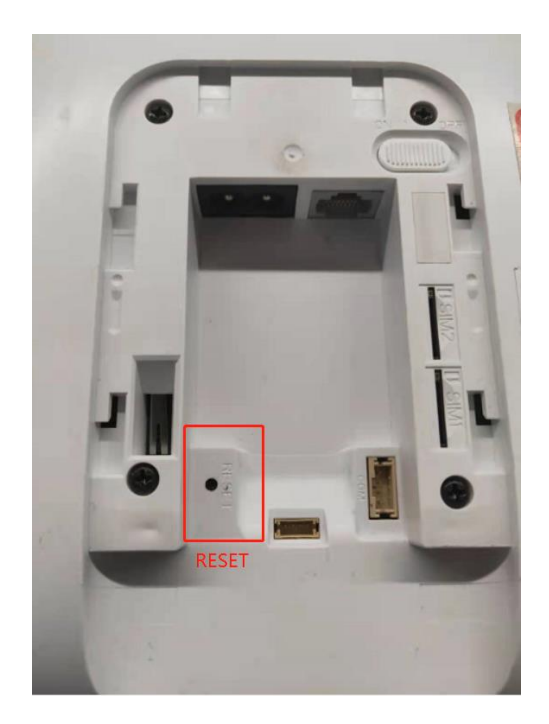

## 2. Unbind Steps

- 1) Power On the Panel
- 2) Hik-connect Mobile and AX PRO connect to same local network.
- **3)** Double-Press the Panel Reset button to enter unbind mode.
- Select the device and click unbind button, add enter captcha code and then click the Finish, device will unbind successfully.

| <           | Results                                                    | <       | Unbind Device  |      | 00               |                                   |              | Ð    |
|-------------|------------------------------------------------------------|---------|----------------|------|------------------|-----------------------------------|--------------|------|
| The dev     | AX PRO<br>ice has been added to the account<br>8613****88. | САРТСНА | Code<br>Finish | LNYM | The              | Defr<br>device is unbour<br>Add D | evice        | ıt.  |
|             | Apply for Sharing                                          |         |                |      |                  |                                   |              |      |
|             | Unbind Device                                              |         |                |      |                  |                                   |              |      |
| You can unb | ind the device(s) first and then add them<br>again.        |         |                |      |                  |                                   |              |      |
| You can use | that account or ask the user to share the device to you.   |         |                |      | O<br>Hik-Connect | Cloud Service                     | Notification | More |

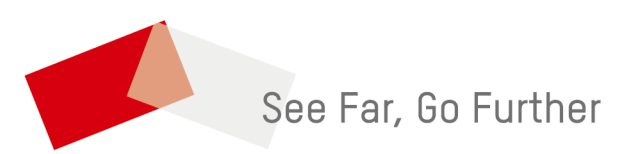